## **Zoom Session**

MULTI FAMILIEN THERAPIE

**BUNDESARBEITSGEMEINSCHAFT** 

- 1. Offenes W-lan Netz auf dem Gelände der FH Potsdam: "fh-p Guest"
- 2.auf dem Smartphone: Zoom App herunter laden oder am PC/Laptop: Browserversion oder App nutzen
- 3. ab ca. 30 Minuten vor Veranstaltungsbeginn auf den Link (in E-Mail vom 06.09.23) zum Raum klicken
- 4. eventuell Meeting-ID und Kenncode eingeben
- 5. dem Zoom Meeting beitreteten
- 6. Mikrofon bitte stumm schalten / please mute your microphone
- 7. klickt auf ... (3 Punkte) und/oder die Weltkugel im unteren Menü: Übersetzungs-Tonspuren wählen (DE/ENG)
- 8. Bei technischen **Problemen**: Nutzt den Zoom Chat, schaut beim <u>Zoom Support</u> nach, ruft unseren Technik **Notruf** an: +49 172-6315798

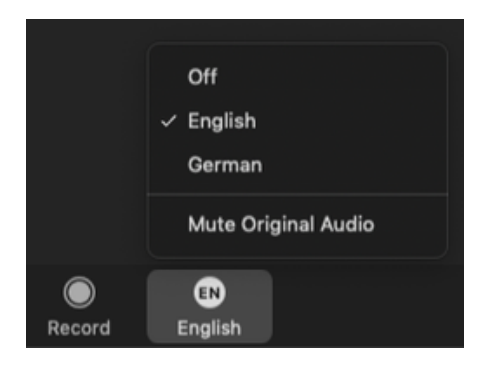

Sprache auswählen choose Language

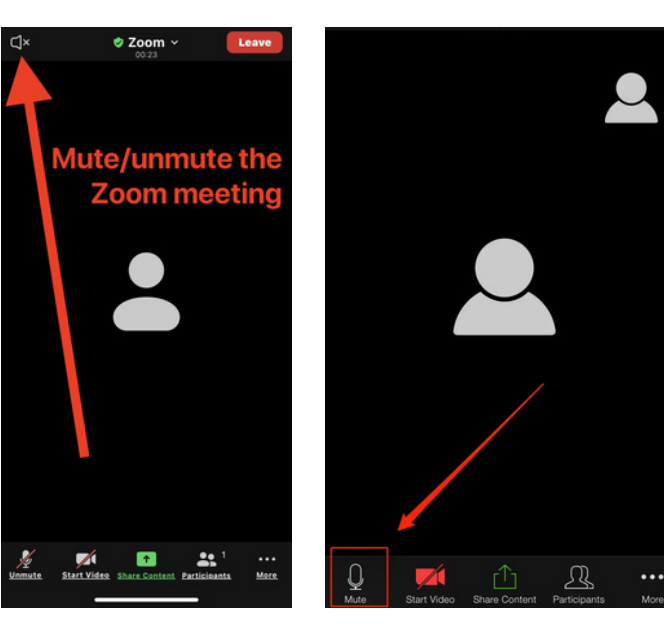

Ton an /ausschalten sound on / off

Mikrofon aus / anschalten microphone on / off

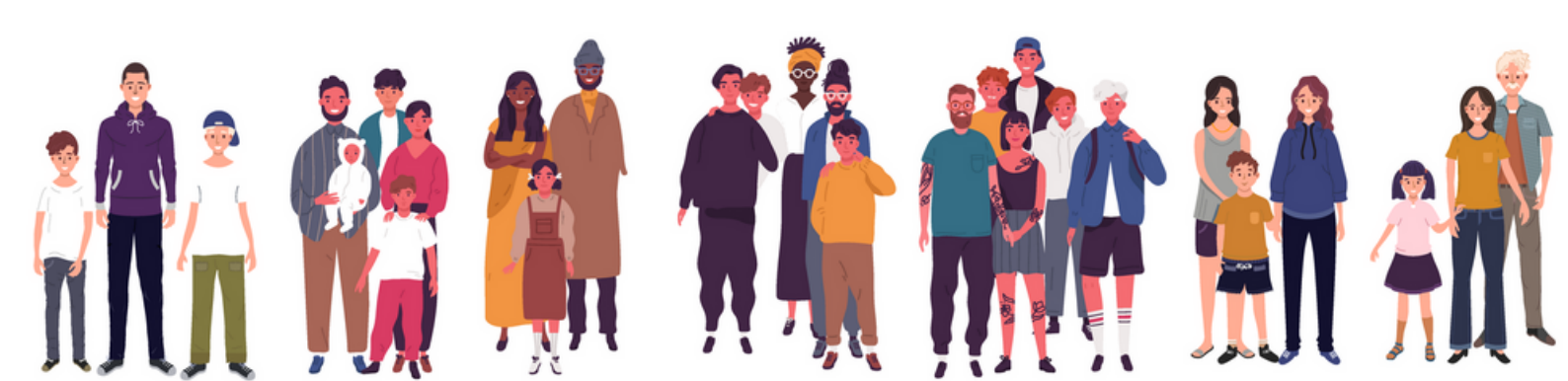